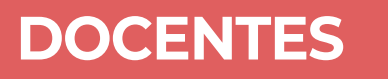

## Sistema Integral de Evaluación de la Docencia

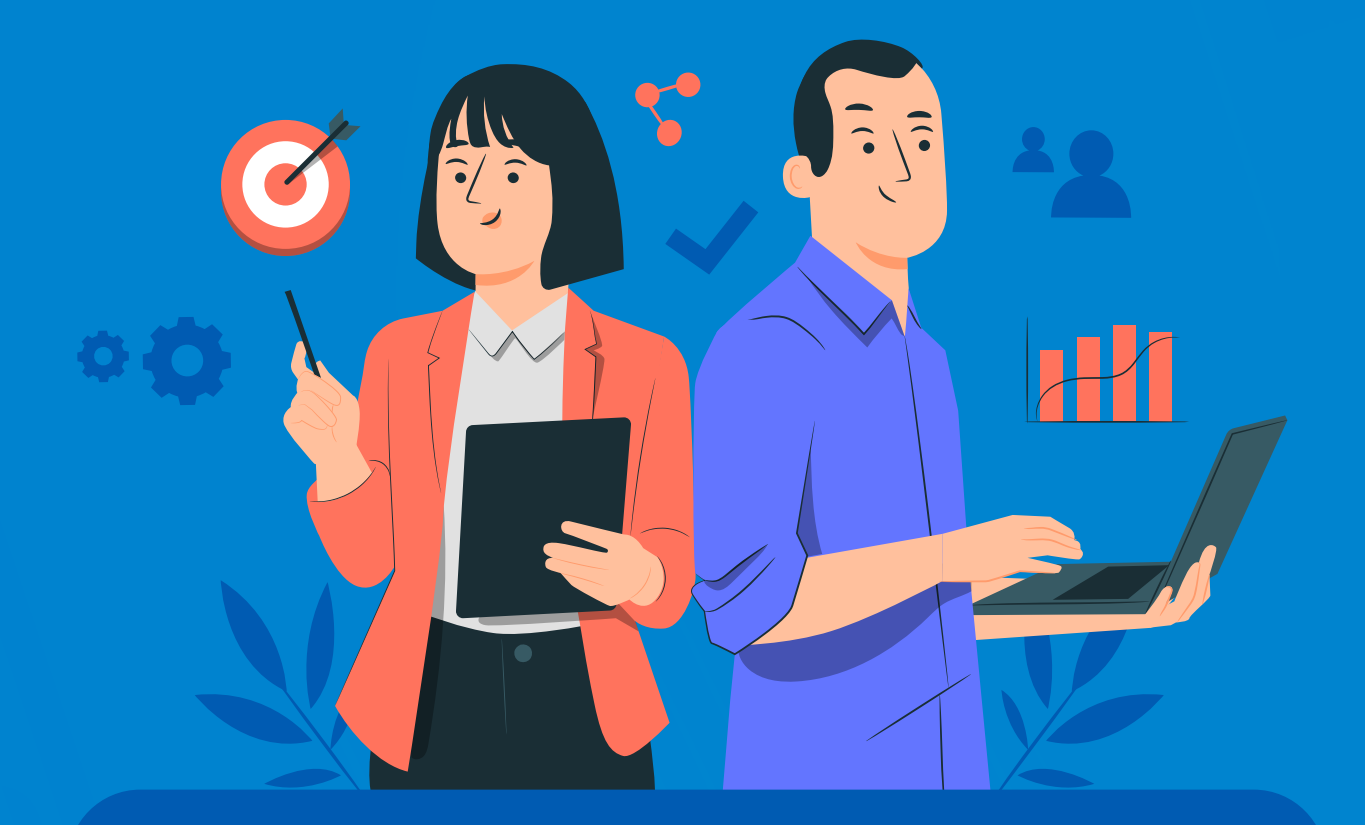

## ¿Cómo descargar los resultados?

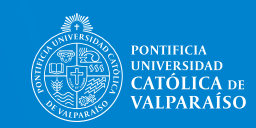

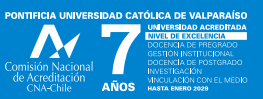

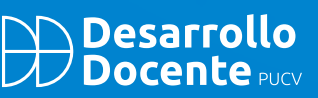

## ¿Cómo descargar los resultados?

Para acceder al informe de Evaluación, siga las siguientes instrucciones:

Ingrese a su navegador académico, al perfil de profesor, clic en ingresar.

| Edisosiana parfil<br>PERFIL PARA CAMBIO DE CLAVE - INSTITUTO DE CIENCIAS RELIGIOSAS |  |
|-------------------------------------------------------------------------------------|--|
|                                                                                     |  |
|                                                                                     |  |
|                                                                                     |  |

2

A mano izquierda arriba, clic en **botón al costado de Navegador académico.** 

| ■ Naveg | gador Académico Aurea Ducenia Administra                     |                                                                     | 1                                                                               | - Palos |  |
|---------|--------------------------------------------------------------|---------------------------------------------------------------------|---------------------------------------------------------------------------------|---------|--|
| 1       | Cursos dictados                                              |                                                                     |                                                                                 |         |  |
|         | Manuales<br>Brenetin advante Adv (Hour)<br>(Heranda De Appe) | Binstructivo plentilio)<br>(2) de manual regiero de actas de examen | Enstructive coverflow solars introduced<br>(2) we manual registra de se câncias |         |  |
| 1       | Información personal                                         | Nonbre                                                              |                                                                                 |         |  |

3

Se despliega un menú con categorías, hacer clic en **Encuesta docente** y se desplegará subcategorías, selecciona con un clic "Encuesta docente".

|                                                                          |   | B Navegador Académico Auna Isanes Assesses                               |                                                                        |                                                                                 | <u>+</u> - menue |
|--------------------------------------------------------------------------|---|--------------------------------------------------------------------------|------------------------------------------------------------------------|---------------------------------------------------------------------------------|------------------|
| Carreras                                                                 | : | ←──                                                                      | Cursos dictados                                                        |                                                                                 |                  |
| Registro de notas parciales<br>Actividades complementarias<br>Profesores | • | Manuales<br>Instruction activated Active Version<br>Procession de served | (holivative plantities)<br>(2) Vier manual registro de actos de examos | Bedford to constitute water withouted<br>23 Vie manual registre do acceleration |                  |
| Encuenta docente                                                         |   | Información personal<br>NUT                                              | Norden<br>Sector Sector Sector Sector                                  |                                                                                 |                  |

4

Al hacer el clic anterior, se despliega la categoría Encuesta docente, debo hacer clic en **"Evaluación docente"** y aparecen las asignaturas que fueron evaluadas. Hago clic en la **flecha de descarga** en la columna acción. Busco en la carpeta descarga el archivo y **lo descomprimo**.

| ۵.                                                                       |   | Navegador. | Académico 🦛                                                | rna Daomaia Administración       |          |                                                            |              |        | 41            |
|--------------------------------------------------------------------------|---|------------|------------------------------------------------------------|----------------------------------|----------|------------------------------------------------------------|--------------|--------|---------------|
| Carriera                                                                 | 1 |            | Encuestas de evaluación docente                            |                                  |          |                                                            |              |        | 0 10710400 11 |
| Registro de notas parciales<br>Actividades complementarias<br>Profesores | - |            | Listado de e<br>Total de conses enc<br>Período: 2º Serrest | ncuestas<br>entelos: 2<br>+ 2022 |          |                                                            |              |        |               |
| Incuenta docente                                                         | - |            | CLAVE                                                      | NOMBRE ASIGNATURA                | cedorros | DESCRIPCIÓN ENCUESTA                                       | Des          | cargar |               |
| Evaluación docante                                                       |   |            | CRETO-IN                                                   | ANTROPOLOGIA ORISTIANA           | 2,0      | PROPUESTA DE INSTRUMENTO DE EVALUACIÓN INTERMEDIA PRIMER S | MESTRE 2020  |        |               |
| Autorvaluación discerte<br>triforme profesor                             |   |            | 108026-22                                                  | ETICA CRISTIANA                  | 2,6      | PROPUESTA DE INSTRUMENTO DE EVALUACIÓN INTERMEDIA PRIMER S | WESTINE 2023 |        |               |
| THE REPORTED                                                             | J |            |                                                            |                                  |          |                                                            |              |        |               |